## Breu manual d'instruccions Aules polimèdia **Passos a seguir**

## **BLANQUERNA-URL**

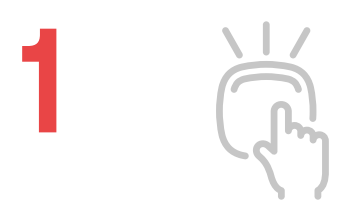

**Encendre els equips:** PC, Mac Mini i TV i els focus de llum.

En cas que portis presentació o vulguis enviar a la TV alguna imatge o pàgina web com a fons, cal que la preparis prèviament. Quan entris al PC, **logina't a la sessió de Google,** obre la teva presentació de **Google Slides o PowerPoint** a l'ordinador i deixa-la ja en format de presentació (pantalla completa).

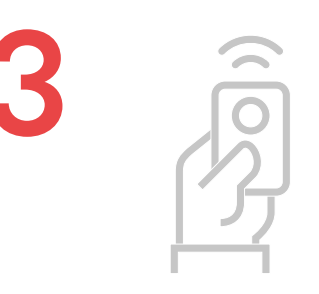

**Comprova que tens el passador de diapositives connectat** al PC i que funciona sense problemes. Agafa'l i deixa-te'l prepara't a la taula-mostrador del professor per gravar al costat de la botonera.

**Prem el botó de ON** de la botonera per encendre el sistema.

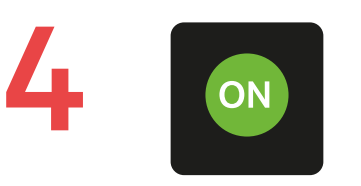

**Microfona't i comprova que el llum verd de la pantalla** de control (a la dreta) fa pampallugues com a senyal que entra so en el sistema.

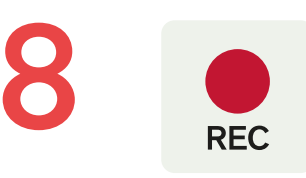

Un cop estiguis preparat/da, prem el botó de **REC per començar a gravar**.

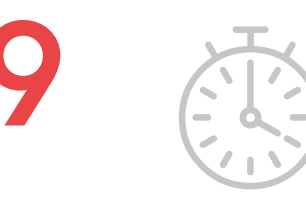

Recorda que les millors píndoles Polimèdia són aquelles que duren **un màxim entre 7' i 10'.** 

O STOP

Quan acabis la gravació, prem STOP.

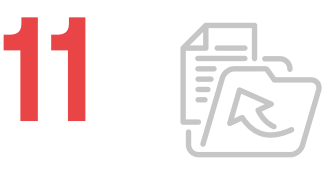

Al PC accediràs a la carpeta dels enregistraments per comprovar la teva píndola. Per per endur-te-la, arrossega el teu vídeo a la teva unitat de Drive.

12 🛆

De cara a poder emprar la píndola de forma acadèmica:

- Comparteix el vídeo del teu Drive amb el Servei de Biblioteca del teu centre: FCS: bsalut@blanquerna.url.edu
  FPCEE: bca\_fpcee@blanquerna.url.edu
  FCRI: bca\_fcri@blanquerna.url.edu amb el permís Editor
- Emplena el formulari corresponent segons

## 6 🗸×

Recorda de no portar claus o elements sorollosos al damunt i de silenciar els dispositius mòbils. el centre: FCS: https://bit.ly/polimediafcs FPCEE: https://bit.ly/polimediafpcee FCRI: https://bit.ly/polimediafcri que trobaràs també a SCALA.

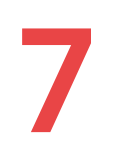

**Comprova que els botons de la botonera** et permeten canviar a les diferents escenes que pots tenir.

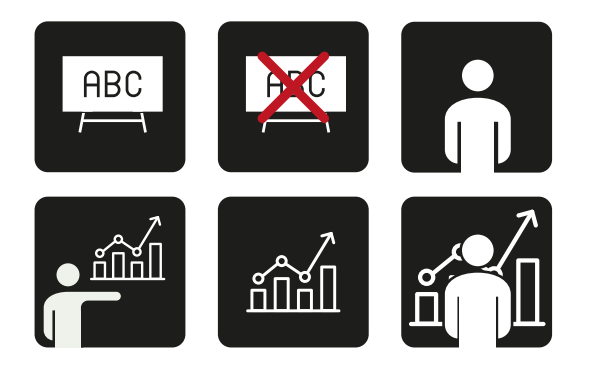

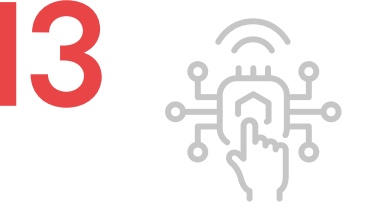

El formulari arribarà al servei de Biblioteques, allà el catalogaran i el publicaran en el canal Multimèdia i t'enviaran l'enllaç de la teva píndola audiovisual per inserir-lo allà on et calgui. **Recorda d'emprar sempre l'enllaç de la** píndola audiovisual per inserir-la en les teves activitats didàctiques dins l'aula virtual d'SCALA o a les teves sessions formatives.

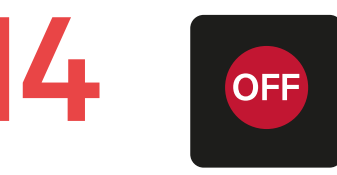

Per tancar el sistema, **prem OFF**. **Tanca els equips:** PC, Mac i TV i els focus de llum.

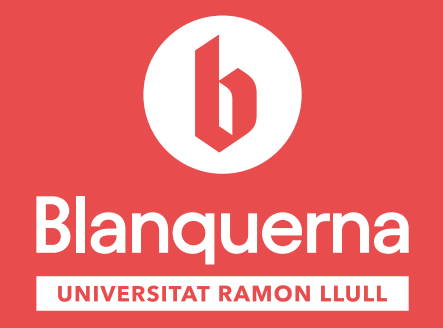

Excel·lència és futur